## Werte als Liniendiagramm darstellen

Achtung: Für diese Aktion muss ein Datenträger an der CCU angeschlossen sein

1 Anlegen

Einstellungen/ Diagramme/ neu

| Erstellen Sie ein neues Diagramm. |                      |  |  |
|-----------------------------------|----------------------|--|--|
| Wählen Sie den Diagrammtyp:       | Benutzerspezifisch 🗸 |  |  |
| Zurück                            | ОК                   |  |  |

Wird anstatt Temperaturmessung, Benutzerspezifisch gewählt, gibt es 2 Unterschiede: Außer der Aktuellen Temperatur, sind auch weitere Werte darstellbar. (z.B. Solltemperatur) Die Darstellung erfolgt nicht als Balken Diagramm, sondern als Liniendiagramm.

| Parameter                             |                                                                           |
|---------------------------------------|---------------------------------------------------------------------------|
| Name                                  | Temperatur Bad                                                            |
| Beschreibung                          |                                                                           |
| Vorlage                               | Hellblauer Hintergrund mit Legende im Diagramm und einfacher Linienstärke |
| Standardzeitraum                      | Letzte 24 h v                                                             |
| Standardansicht für größere Zeiträume | Durchschnittswerte v                                                      |
| Angezeigte Einheit                    |                                                                           |
| Minimaler Wert der Y-Achse            | O automatisch<br>e fest 16                                                |
| Maximaler Wert der Y-Achse            | O automatisch<br>i fest 23                                                |

Parameter definieren.

Min und Max-Wert der Y-Achse festlegen. Dabei ist es möglich, die Einstellung "automatisch" oder "fest" zu vergeben.

## Entsprechende Gräte auswählen und Farbe festlegen. Mit OK bestätigen

| Gerätename | Seriennummer   | Kanalname   | Wertetyp            | Farbe | Aktion  |
|------------|----------------|-------------|---------------------|-------|---------|
| OG/BAD/HZ  | 00201D89A28C73 | OG/BAD/HZ:1 | Solltemperatur      | Rot   | Löschen |
| OG/BAD/HZ  | 00201D89A28C73 | OG/BAD/HZ:1 | Aktuelle Temperatur | Grün  | Löschen |

## 2 Anzeigen

## Status und Bedienung/ Diagramme

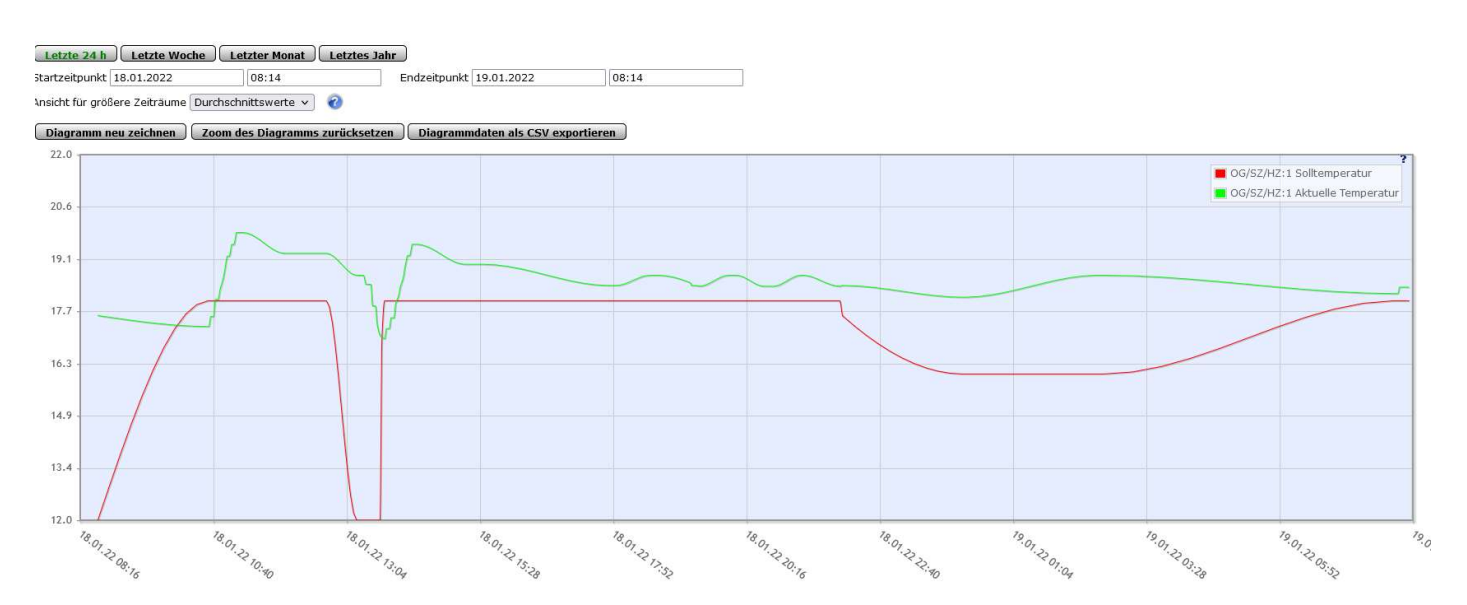